Bolzano, 21-23 maggio 2008 V Convegno Internet Document Delivery e cooperazione inter-bibliotecaria "Tools, best practices & copyright"

# L'esperienza di NILDE all'Università della Tuscia

Laura Tavoloni, Anna Billi

Università degli Studi della Tuscia Centro per la Biblioteca delle Facoltà di Agraria e di Scienze MM.FF.NN. Il Centro per la Biblioteca delle Facoltà di Agraria e di Scienze MM.FF.NN. nasce nel 1998 dalla fusione della Biblioteca della Facoltà di Agraria, istituita nel 1981, e di quella della Facoltà di Scienze MM.FF.NN., istituita nel 1988.

Prima della fusione le due biblioteche avevano gestione amministrativocontabile separata, ma sede unica, presso la Facoltà di Agraria, e personale e servizi condivisi.

Il Centro ha autonomia amministrativa e organizzazione di tipo dipartimentale.

Servizio di Document Delivery

- 1996 Nascita del servizio di document delivery
- 2001 Adesione alla sperimentazione di NILDE
- 2001-2003 Biblioteca richiedente
- 2004 Biblioteca richiedente e fornitrice
- 2006 Sottoscrizione NILDE come servizio
- 2007 Modulo NILDE Utenti
  - *Aprile–settembre* Sperimentazione modulo NILDE Utenti
  - *Aprile–giugno* Configurazione banche dati per l'utilizzo del modulo NILDE Utenti
  - Ottobre Utilizzazione modulo NILDE Utenti per la richiesta degli articoli

# 2007 Modulo NILDE Utenti – 1

- Collaborazione di due utenti alla sperimentazione
- Registrazione dei due utenti all'indirizzo:

http://nildeutenti.bo.cnr.it/index.php?st=99&bf=vt001

- Abilitazione dei due utenti
- Utilizzazione del modulo
  - Inserimento manuale dei dati bibliografici
  - Inserimento automatico dei dati bibliografici dalla banca dati PubMed

http://www.ncbi.nlm.nih.gov/sites/entrez?otool=itnilde

- Mozilla Firefox Internet Explorer
- Configurazione delle banche dati SciFinder Scholar e Scopus

# 2007 Modulo NILDE Utenti – 2

Comunicazione della attivazione del nuovo servizio mediante:

• pubblicazione della notizia nell'area News del sito web del Sistema bibliotecario d'Ateneo

• pubblicazione di tutte le informazioni riguardanti NILDE Utenti sul sito web del Sistema bibliotecario di Ateneo nell'area dedicata al Centro per la Biblioteca delle Facoltà di Agraria e di Scienze MM.FF.NN., alla voce Prestito interbibliotecario e fornitura documenti

 invio, alla fascia di utenza precedentemente individuata, di un messaggio di posta elettronica per comunicare la possibilità di utilizzare il modulo NILDE Utenti per la richiesta di articoli

# Configurazione della banca dati SciFinder Scholar – 1

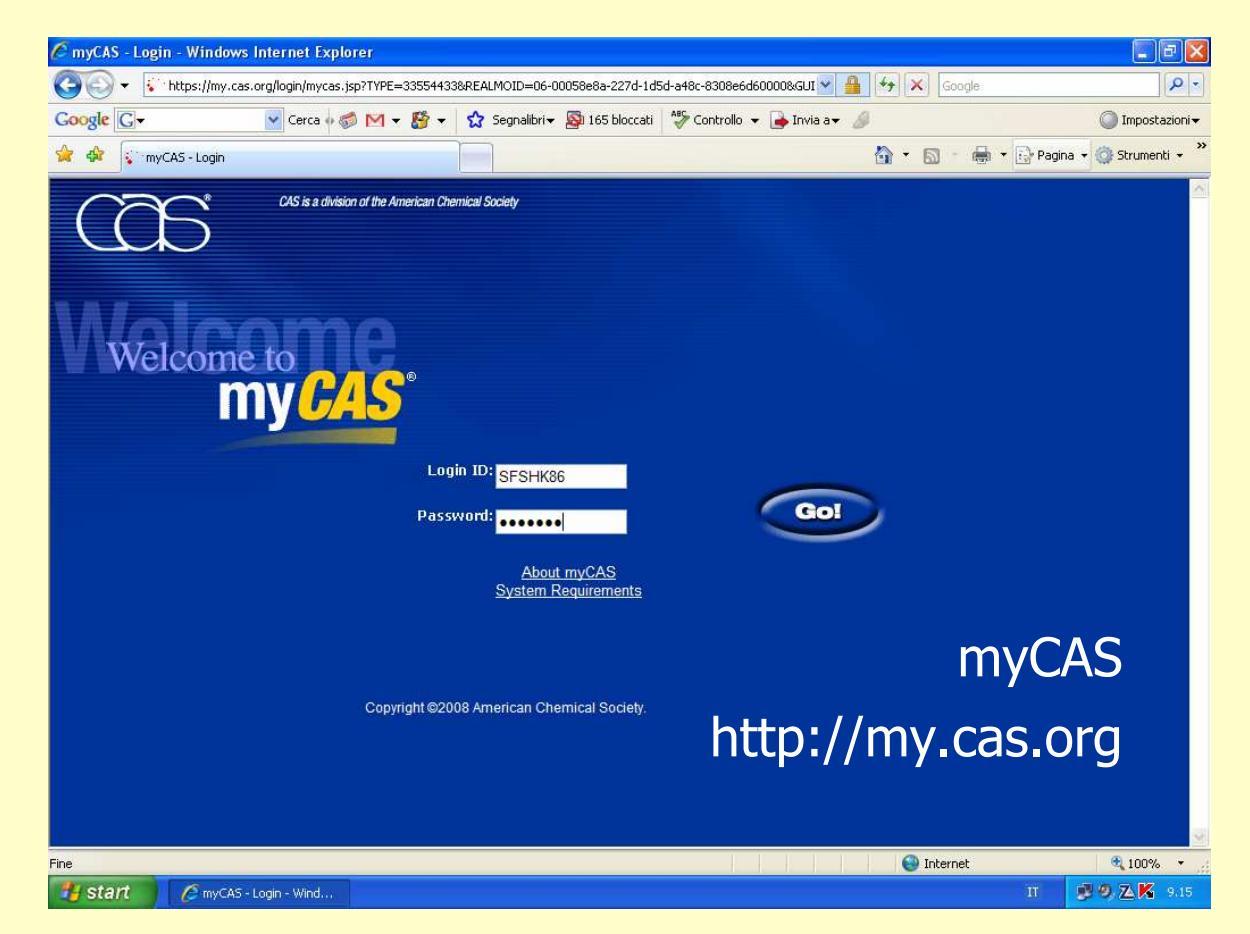

Dopo aver inserito Login ID e Password...

# Configurazione della banca dati SciFinder Scholar – 2

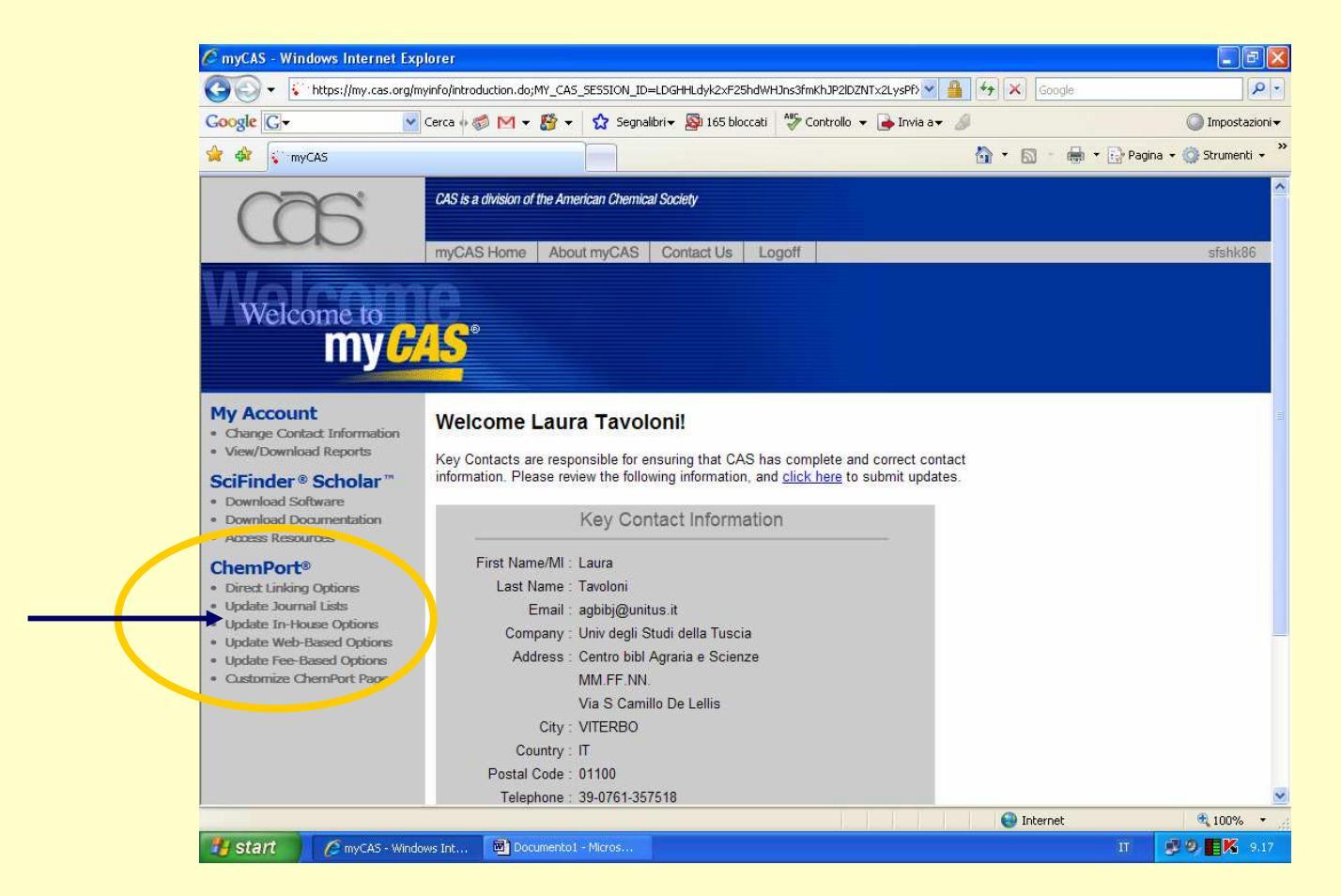

... nella sezione "ChemPort" scegliere l'opzione "Update in House Options".

# Configurazione della banca dati SciFinder Scholar – 3

| 🖉 myCAS - Windows Internet Explorer                                                                                                    |                        |
|----------------------------------------------------------------------------------------------------|------------------------|
| Sociel 😧 https://my.cas.org/myinfo/chemport/ihi/modify.do                                                                                                    |                        |
| Google 🖸 - Cerca 🖉 M - 🐉 - 🏠 Segnalibri - 🔊 165 bloccati 👫 Controllo - 🍙 Invia a- 🖉 🔘 Impostazioni                                                                                                    |                        |
| 😭 🏟 💱 myCAS 👘 🕆 🔝 👘 👘 🖓 Pagina + 🛞 Strumenti +                                                                                                    | »                      |
| US is a division of the American Chemical Society                                                                                                    | E' consentito inserire |
| InvCAS Home About myCAS Contact Us Logoff standard<br>Update In-House  Options                                                                                                    | solo due link.         |
| My Account         Need helo?           • Change Context Information<br>• View/Ownekad Reports         Identify the In-House Linking options for Univ degli Studi della Tuscia.           SciFinder® Scholar"         Interventie the second Difference | La banca dati è stata  |
| Download Software     Download Software     Download Documentation     SFX     SFX     Journload URL: US OpenURL Format     Journload URL: US OpenURL Format     Journload URL: US OpenURL Format     SFX                                               | configurata con il     |
| Euglate In-House Clark Secondary In-House Link for Journal References     Update In-Fased Options     Update In-E-Based Options     Update In-E-Based Options     Update In-E-Based Options     Journal URL: IC OpenURL Format                          | risolutore di OpenURL  |
| Intip://fildeuteni.bo.onri.bdpenufriesdivi[ <u>Check_URL</u><br>In-House Link for Patent References<br>Link Text:                                                                                                    | di NILDE e con quello  |
| Patent URL: Check URL In-house Document Request Default Email Address                                                                                                    | di SFX.                |
| (Save) (Cancel)                                                                                                    |                        |
| Fine Internet @ 75% v                                                                                                    | ×                      |
|                                                                                                    |                        |

**NILDE**: http://nildeutenti.bo.cnr.it/openurlresolver.php **SFX**: http://sfx.caspur.it:9003/sfxlcl3

### Ricerca/Richiesta Document Delivery con SciFinder Scholar – 1

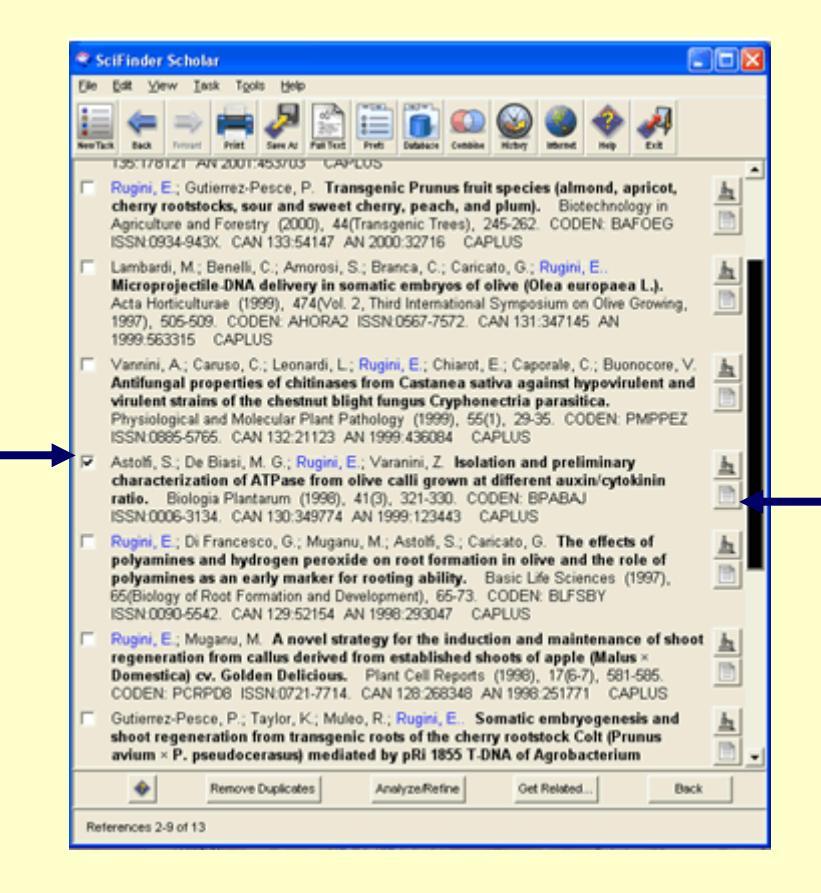

aver effettuato Dopo la individuato ricerca ed il documento di interesse, può l'utente cliccare sull'icona del full-text posta alla destra del titolo (o all'interno della finestra che riporta dettagli del Т documento).

### Ricerca/Richiesta Document Delivery con SciFinder Scholar – 2

| ChemPort: Document Options                                                      | - Windows Internet Explorer                                                                                                    |                           |
|---------------------------------------------------------------------------------|----------------------------------------------------------------------------------------------------|---------------------------|
| GO - Finhttp://chemport.cas                                                     | s.org/cgi-bin/sdcgi?APP=cp_sdfinder&SERVICE=&CLI=sdfinder&SID=343767-1490529650-103&FID=RE( 💽 ఈ 🗙 Google                                                                                                    | P -                       |
| Google G-                                                                       | 🕐 Cerca 🖟 🚿 🕶 🥳 Segnalibri 🔻 🔊 165 bloccati 🖓 Controllo 👻 🍙 Invia a 🖉 🥥                                                                                                    | Impostazioni <del>v</del> |
| 😪 🕸 😜 ChemPort: Document Op                                                     | ptions 💁 🔹 🔂 👘 👘 Pagina + 🎯 S                                                                                                    | itrumenti 🕶 🎇             |
| ChemPort®<br>CONNECTION<br>• Email Reference<br>Journal<br>• Biologia Plantarum | Logoff       About       Help         Isolation and preliminary characterization of ATPase from olive calli grown at different auxin/cytokinin ratio.         Biologia Plantarum (1998), 41, (3), 321-330. Publisher: (Institute of Experimental Botany, Academy of Sciences of the Czech Republic, ) CODEN:BPABAJ ISSN:0006-3134.         Here are the options for the document you requested         Image: Pour organization's document resources         • SEX         • Nide |                           |
| • <u>Springer</u>                                                               | Web-based document resources           • HTML from the publisher.                                                                                                    |                           |
|                                                                                 |                                                                                                    | 1                         |
| Fine                                                                            | 🕑 Internet 🔍                                                                                                    | 100% •                    |
| 🛃 Start 🔷 🧇 SciFinder Scho                                                      | olar 🔄 Documentol - Micros 💋 ChemPort: Document 11 🔮 🔍 /                                                                                                    | 🛆 K 🤉 9.30                |

Cliccando sull'icona del full-text si apre la pagina di ChemPort Connection dove sono presenti tutti i link disponibili per il documento, in questo caso SFX, NILDE e il sito web dell'editore.

### Ricerca/Richiesta Document Delivery con SciFinder Scholar – 3

| Trifde - Windows Intermet              | rxpiorer<br>nti.bo.cnr.it/index.php?st=188sid=CAS:CAPLUS8 | vissn=0006-3134&volume=41&issue=3&code  | n=BPABAJ&ger 🖌 😽 🗙 Google      |                       |      |
|----------------------------------------|-----------------------------------------------------------|-----------------------------------------|--------------------------------|-----------------------|------|
| Google G-                              | 💽 Cerca 🖗 🦪 🚩 🔻 🎦 😴 Segr                                  | alibri 🕶 📓 165 bloccati 🛛 🍪 Controllo 👻 | 👍 Invia a🕶 🖉                   | 🔘 Impostazioni 🕶      |      |
| 🖌 🏘 🌈 Nilde                            |                                                           |                                         | 🏠 🔹 🔝 👘 👻 🔂 Paç                | ina 🕶 💮 Strumenti 👻 🎽 |      |
|                                        |                                                           |                                         |                                | <b>^</b>              |      |
|                                        | Nilde                                                     | Utenti                                  | Biblioteca dell'Area di Ricere | ca                    | ~!.  |
|                                        | Network Inter L                                           | ibriary Document Exchange               | CNK di Bologna                 |                       | Clic |
| Home                                   |                                                           |                                         |                                |                       |      |
| Progetto bibl                          | IoMIME                                                    |                                         |                                |                       | INTE |
|                                        |                                                           |                                         |                                |                       | rogi |
| Servízi<br>srea protetta               |                                                           |                                         |                                |                       | regi |
| my Account                             |                                                           | <b>Richiedi articol</b>                 | 0                              |                       | inse |
| Modifica password<br>Richiedi articolo |                                                           | Leornamo: Itavion                       |                                |                       | mse  |
| Visualizza richieste<br>Manuale d'uso  |                                                           | Osername. Ravion                        |                                |                       | Use  |
|                                        |                                                           | Password: ••••••                        |                                |                       | 000  |
|                                        |                                                           | Login                                   |                                |                       | Pass |
|                                        |                                                           | Non sei ancora registra<br>Clicca quil  | to?                            |                       |      |
|                                        |                                                           | Circed quiz                             |                                |                       |      |
|                                        |                                                           |                                         |                                |                       |      |
|                                        |                                                           |                                         | Internet                       | <b>@</b> 100% •       |      |
| 🛃 start 🔰 🧇 SciFinder                  | Scholar 🛛 Documento1 - Micros                             | 🖉 Nilde - Windows Inter                 | Ш                              | 🥵 🧐, 🔼 K 🛛 9.31       |      |

Cliccando sul link NILDE l'utente registrato, dopo aver inserito i propri Username e Password...

### Ricerca/Richiesta Document Delivery con SciFinder Scholar – 4

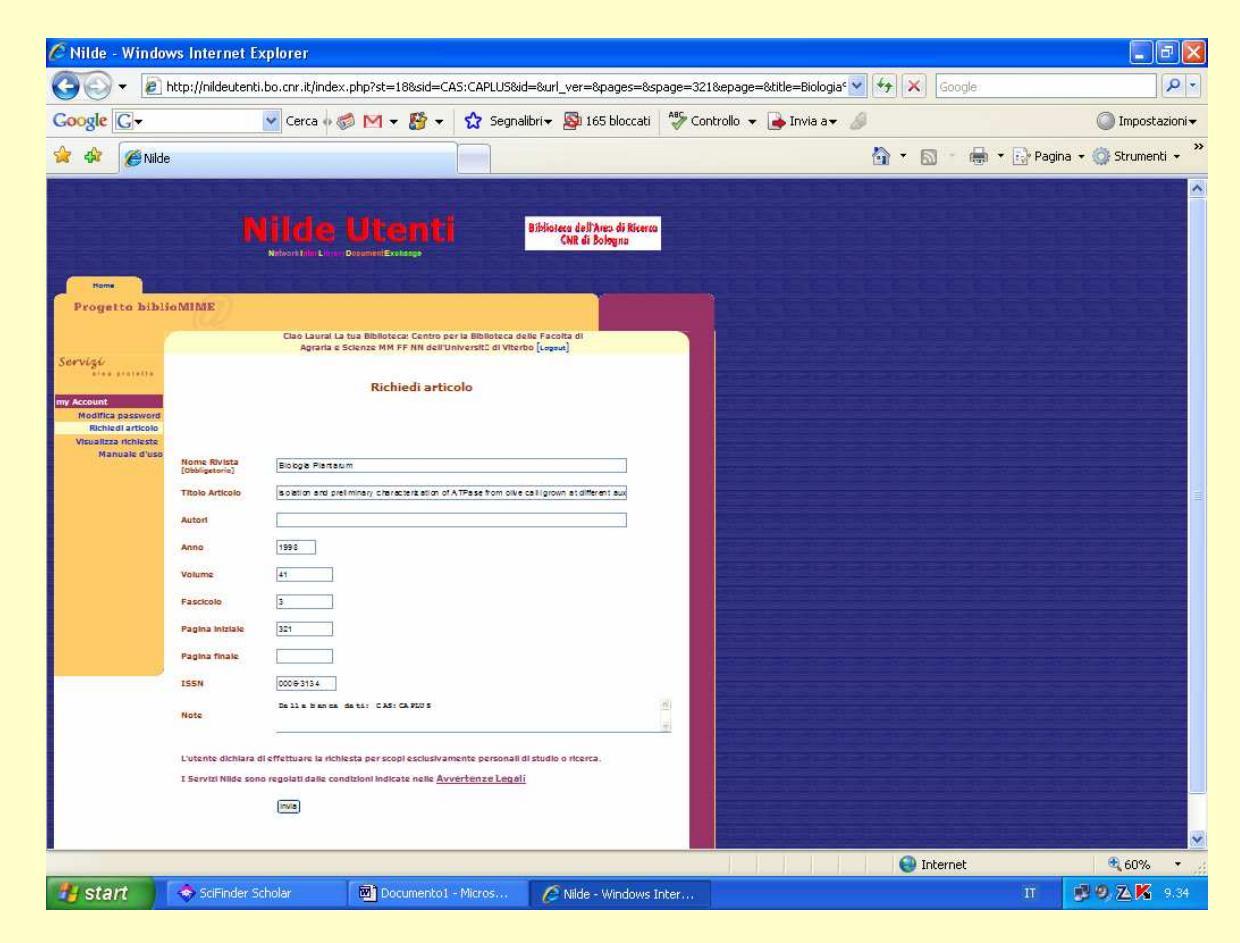

... potrà inviare la richiesta di Document Delivery alla biblioteca, senza dover immettere manualmente i dati bibliografici, poiché NILDE li riceverà direttamente dalla banca dati.

# Configurazione della banca dati SCOPUS – 1

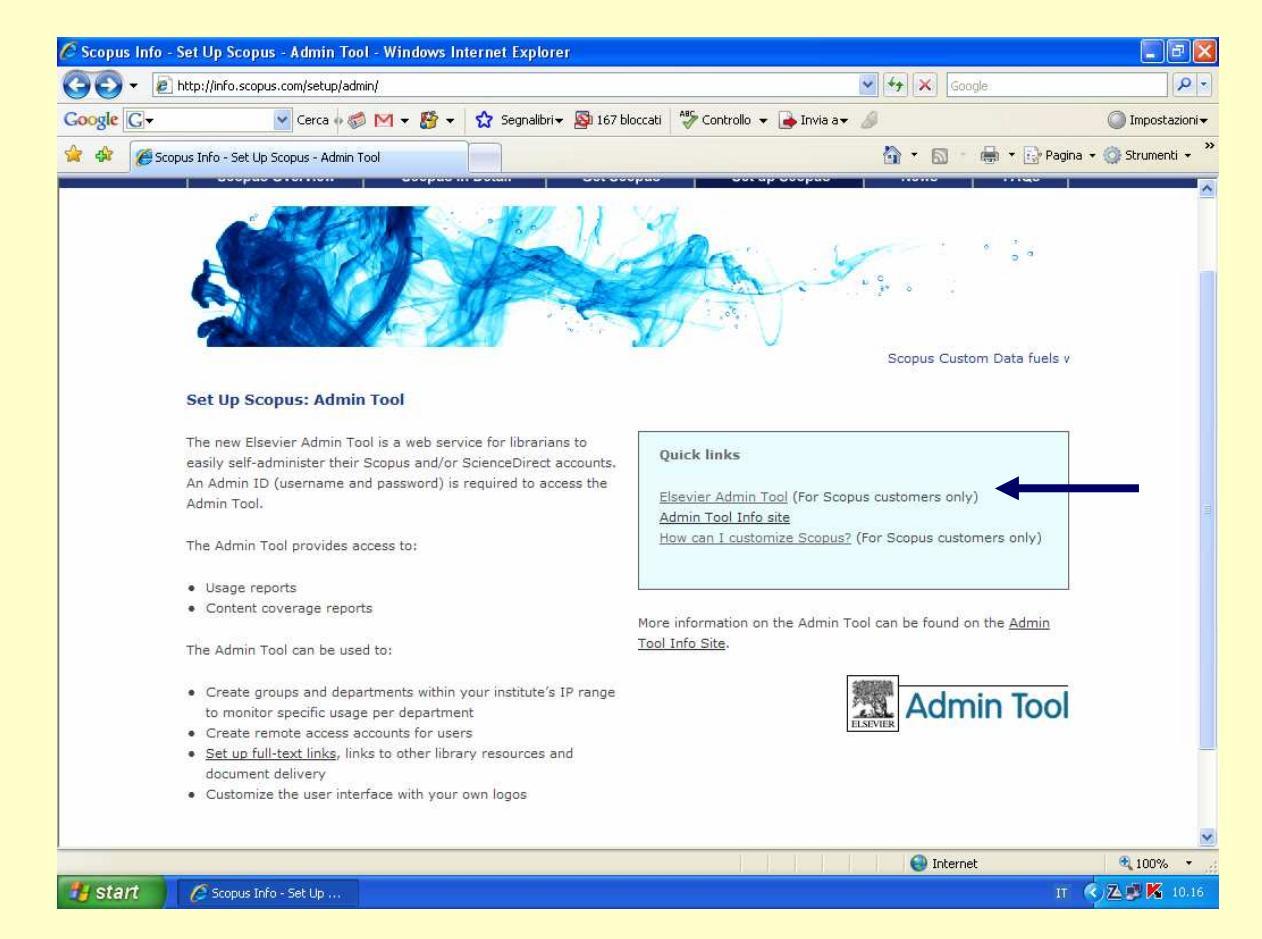

Scegliere l'opzione "Elsevier Admin Tool (For Scopus customers only)".

http://info.scopus.com/setup/admin

# Configurazione della banca dati SCOPUS – 2

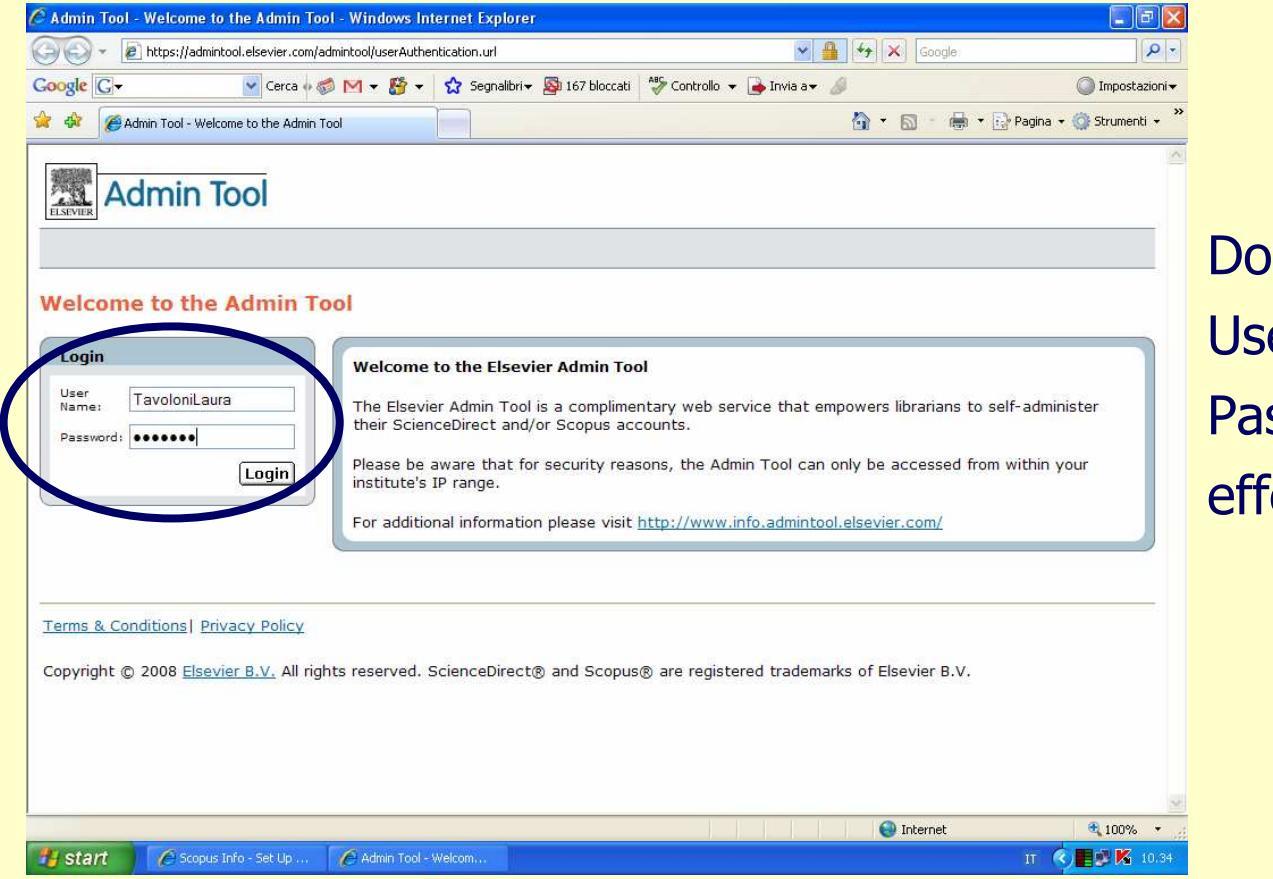

Dopo aver inserito Username e Password ed aver effettuato il Login...

# Configurazione della banca dati SCOPUS – 3

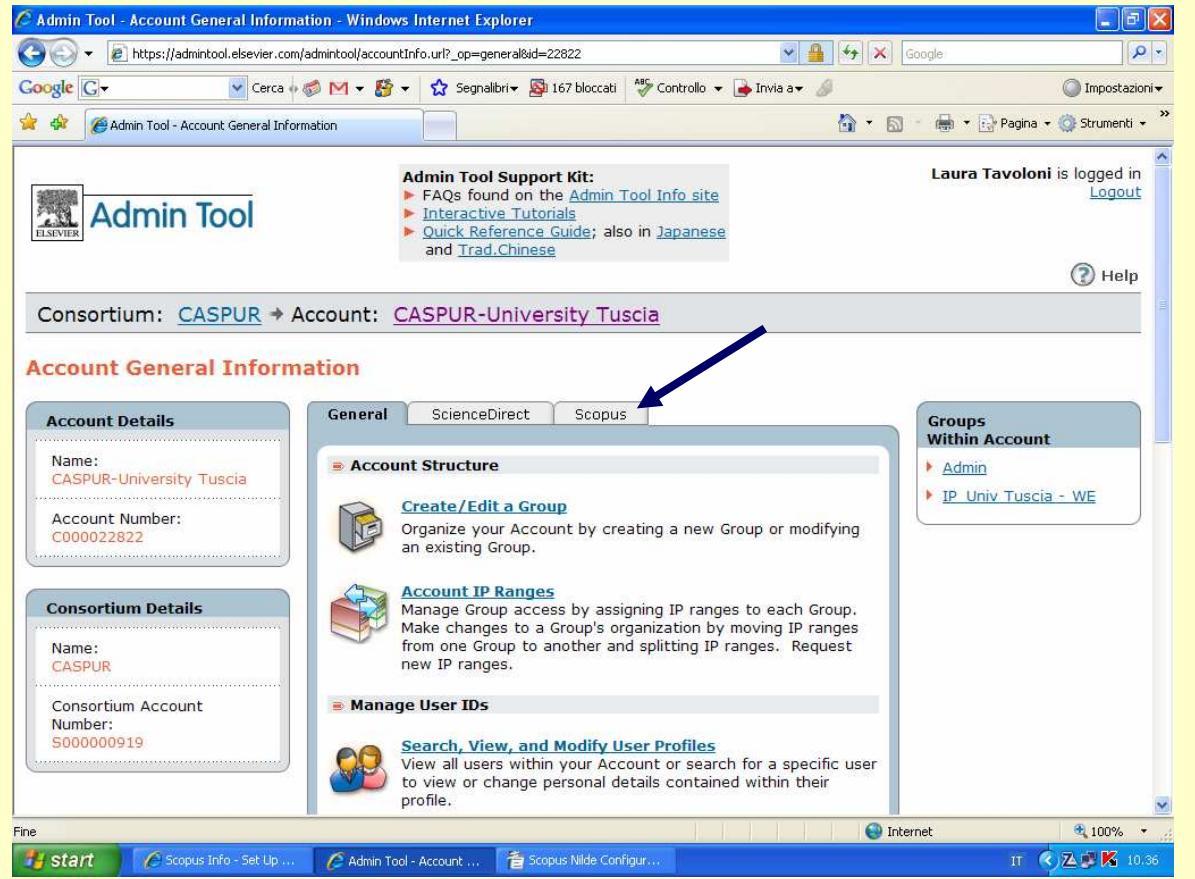

... nella pagina"Account GeneralInformation"scegliere il tab"Scopus".

# Configurazione della banca dati SCOPUS – 4

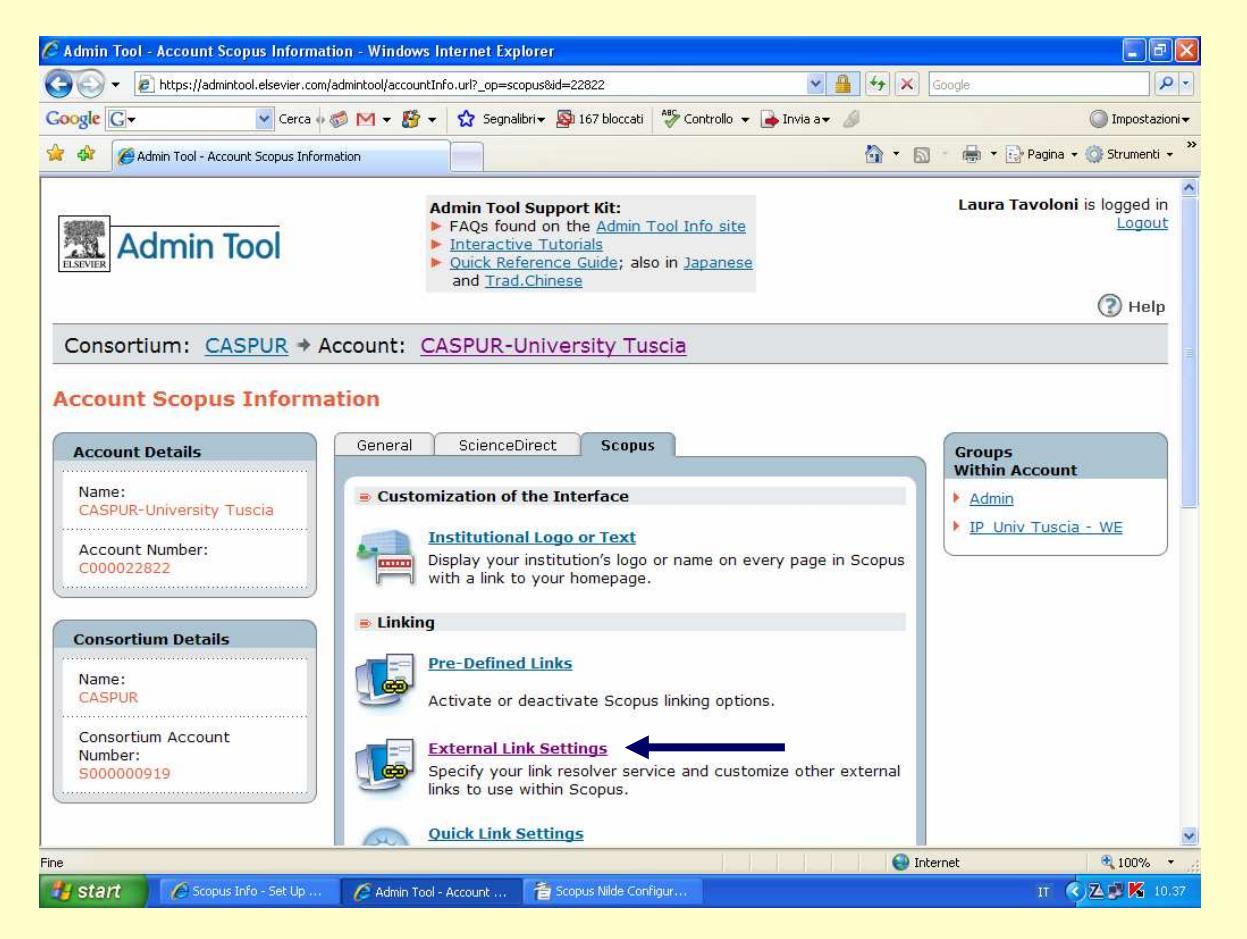

Tra le opzioni di linking scegliere "External Link Settings"...

# Configurazione della banca dati SCOPUS – 5

| Admin Tool - Edit Scopus External Linking Settin  | gs - Choose a Link Category - Windows                                                                                                    | Internet Explorer                                                                                                    |                                                                                                    |
|---------------------------------------------------|----------------------------------------------------------------------------------------------------|----------------------------------------------------------------------------------------------------|----------------------------------------------------------------------------------------------------|
| Ittps://admintool.elsevier.com/admintool/ac       | ctManageSCLinking.url?id=22822                                                                                                    | Soogle                                                                                                    | P -                                                                                                    |
| xogle 🖸 🗸 📝 Cerca 💀 💋 🗸                           | 👺 👻 🔂 Segnalibri 🕶 💁 167 bloccati 🛛 🗳                                                                                                    | 🦻 Controllo 👻 👍 Invia a 👻 💋                                                                                                    | 🔘 Impostazioni 🔻                                                                                                    |
| Admin Tool - Edit Scopus External Linking Setting | s-C                                                                                                    | 🔓 • 🗟 • 👼                                                                                                    | 🔹 🔂 Pagina 🔹 🌍 Strumenti 👻                                                                                                    |
| Admin Tool                                        | Admin Tool Support Kit:<br>FAQs found on the Admin Too<br>Interactive Tutorials<br>Quick Reference Guide; also ir<br>and <u>Trad.Chinese</u> | Lau<br>Lau<br>1 Japanese                                                                                                    | ra Tavoloni is logged in<br>Logout                                                                                                    |
| Consortium: CASPUR + Account                      | : CASPUR-University Tusci                                                                                                    | a                                                                                                    | <u> </u>                                                                                                    |
| Link Categories                                   | 6                                                                                                    | About Scopus External Linking Sett<br>The settings of an external link may be a<br>your preferences. You may modify the p<br>Sort Priority of a link and also decide wh<br>will display within Scopus. To edit an External Link, select the cate<br>link belongs from the list, and then click<br>link you wish to edit. To change the order in which a link appendent<br>of the priority of the Abstract + Refs and<br>Publisher links. The links will always displin<br>in Scopus and if enabled, the Order Doct<br>always display as the last button. Account specific links are not shown in the<br>Links. To modify or create an Account S<br>a link of General Interest, please contact<br>Service. | tings:<br>dited according to<br>resentation and the<br>ich locations the link<br>gory to which the<br>on the name of the<br>trans, click on the link<br>cannot modify the<br>of the View at<br>ay before other links<br>uments button will<br>the list of External<br>pecific Link or to add<br>t <u>E-Customer</u> |
|                                                   |                                                                                                    |                                                                                                    | (ma)                                                                                                    |
|                                                   |                                                                                                    |                                                                                                    | 100%                                                                                                    |

... e selezionare una link category.

Per NILDE selezionare "Interlibrary / Document Delivery".

# Configurazione della banca dati SCOPUS – 6

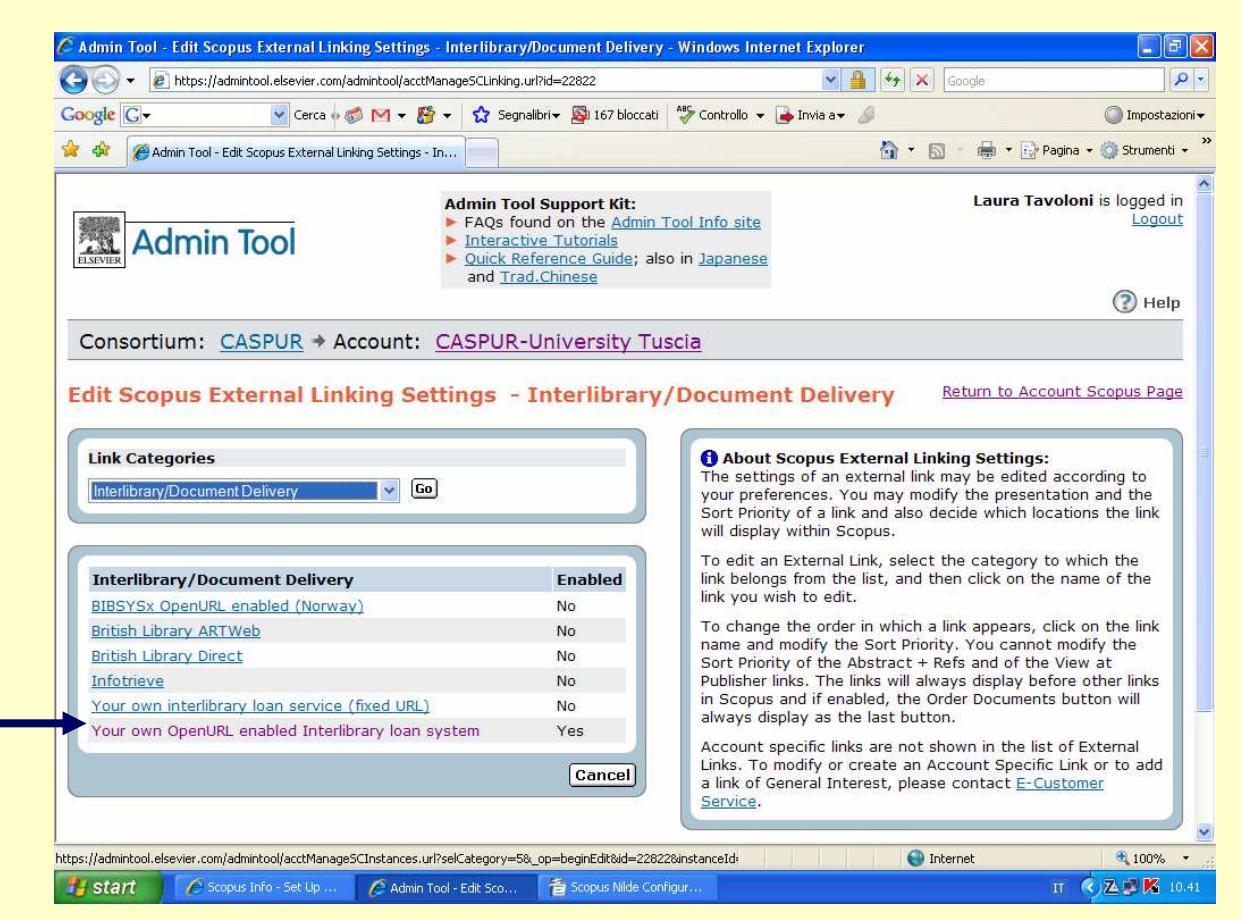

Alla voce "Interlibrary / Document Delivery" selezionare "Your own OpenURL enabled Interlibrary loan system"...

# Configurazione della banca dati SCOPUS – 7

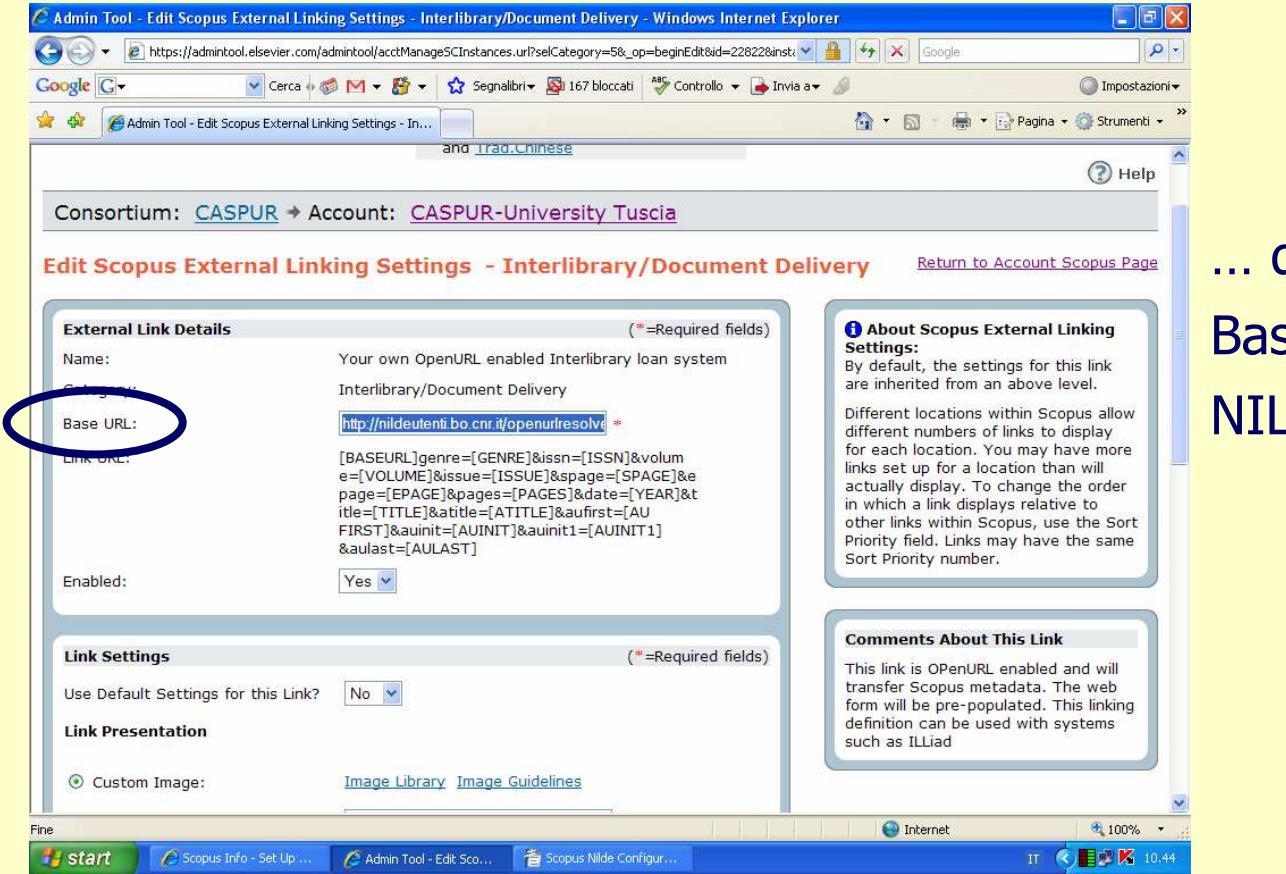

# ... quindi inserire il Base URL di NILDE...

### NILDE: http://nildeutenti.bo.cnr.it/openurlresolver.php

# Configurazione della banca dati SCOPUS – 8

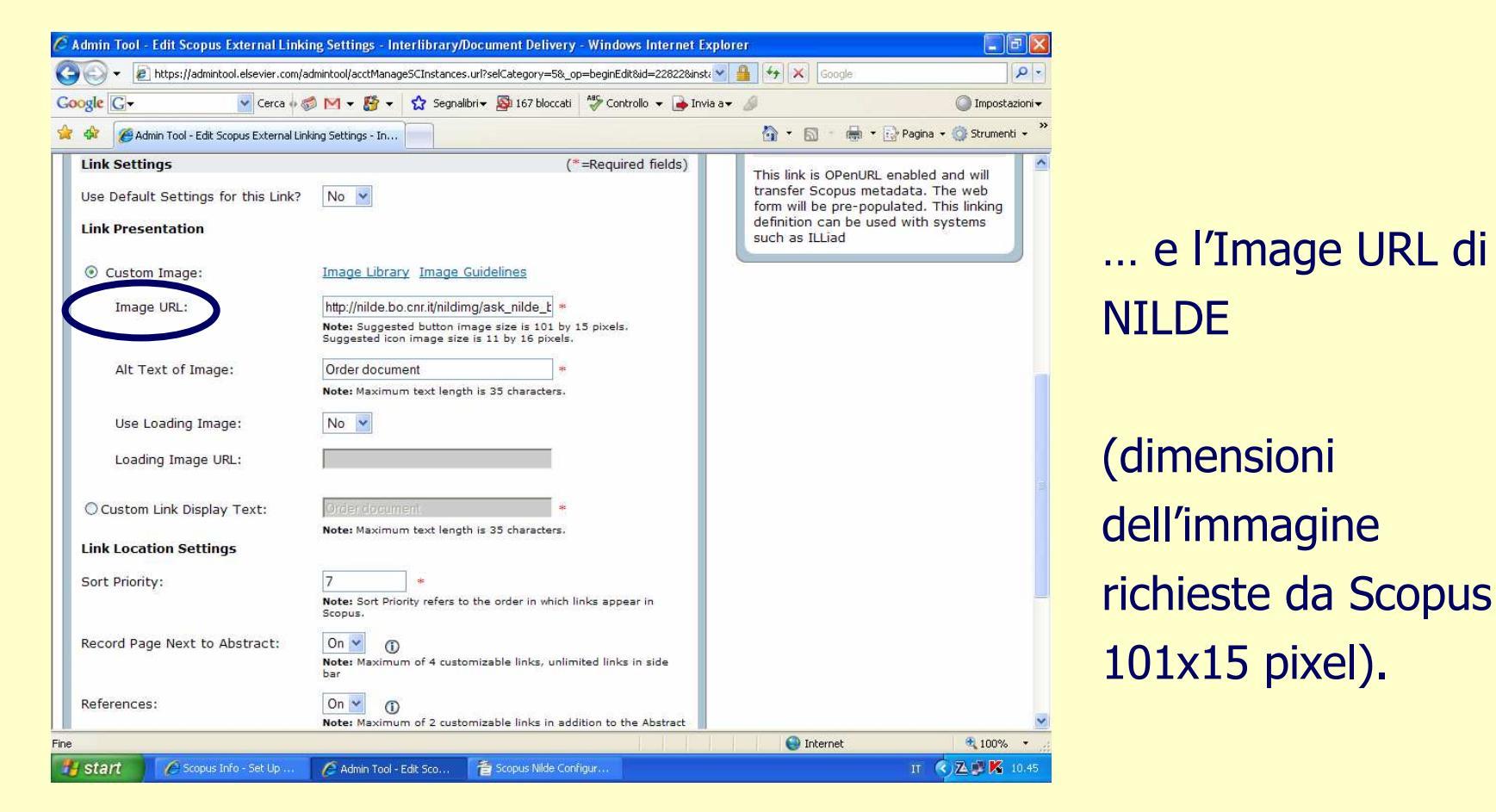

NILDE: http://nildeutenti.bo.cnr.it/nildeimg/ask\_nilde\_big.gif

# Ricerca/Richiesta Document Delivery con SCOPUS – 1

| 🖉 Università della Tuscia - Viterbo Windows Internet Explorer                                                                         |                                                                                      |                              |               |
|----------------------------------------------------------------------------------------------------|--------------------------------------------------------------------------------------|------------------------------|---------------|
| GO v E http://www.unitus.it/                                                                                                    | Google                                                                               | P -                          |               |
| Google 🕢 🗸 Cerca 🛛 🧭 M 🔻 🎇 🗸 Segnalibri 🛛 🗐                                                                                           | 🛿 Popup OK 🛛 🍫 Controllo 👻 🍙 Invia a 🕶 🥒                                             | 🔘 Impostazioni 🗸             |               |
| 😭 🏟 🍘 Università della Tuscia - Viterbo -                                                                                             | 👌 • 🗟 - 🖨 ·                                                                          | • 🔂 Pagina 🔹 🍏 Strumenti 👻 🎽 |               |
| SCOPUS                                                                                                    |                                                                                      | Register   Login 🕀 🔷         |               |
| Search Sources My Alerts My List My Profile                                                                                           | I Live Cha                                                                           | t 🕲 Help 🖓 Scopus Labs       | _             |
| To facilitate the release of the unique Scopus Affiliation Identifier, Scopus will be GMT). We apologize for any inconvenience.       | off-line on Saturday, April 26, 2008 for approx. 4.5 hrs starting at 6               | 8:00 AM EDT (12:00 PM        | Dopo aver     |
| Basic Search Author Search Advanced Search                                                                                            |                                                                                      |                              | effettuato la |
|                                                                                                    | ③ Search Tips                                                                        |                              |               |
| Search for: palitti ii                                                                                                    | Authors                                                                              |                              | ricerca       |
| E.g., clarke, s                                                                                                    | Show:                                                                                |                              |               |
| AND in                                                                                                    | Article Title, Abstract, Keywords                                                    |                              |               |
| Limit to: Date Range (inclusive)<br>Published All years v to Present v<br>Added to Scopus in the last 7 v days                        | Clear<br>Document Type<br>All                                                        |                              |               |
| Subject Areas ①<br>♥ Life Sciences (> 3,400 titles) ♥ Ph<br>♥ Health Sciences (> 5,300 titles) ♥ Sc<br>Includes 100% Medline coverage | ysical Sciences (> 5,500 titles)<br>cial Sciences (> 2,800 titles)<br>C Search Clear | ~                            |               |
| ine                                                                                                    | Internet                                                                             | € 100% ×                     |               |
| 🛃 Start 🦉 🖉 Università della Tusci                                                                                                    |                                                                                      | IT 🔇 🔁 👺 🔀 11.15             |               |

# Ricerca/Richiesta Document Delivery con SCOPUS – 2

|              | r 🙋 nccp://www.unicus.ic/                                                                                                    |                                                                                                    | • • • • • |                                                                                                    |           |
|--------------|----------------------------------------------------------------------------------------------------|----------------------------------------------------------------------------------------------------|-----------|----------------------------------------------------------------------------------------------------|-----------|
| oogle        | 📴 🔹 💽 Cerca 🖗 🍏 🗹 🔻 🎒 👻 Segnalibri 🔻 🔁 Popup                                                                                                    | OK Controllo 🔻 🍙 Invia av                                                                                                  | . 1       |                                                                                                    | Imposta   |
| 4 <b>3</b> 8 | 🖉 Università della Tuscia - Viterbo -                                                                                                    |                                                                                                    |           | 🔹 🔝 👘 👘 👘 Pagina 🔹                                                                                        | 🔅 Strumer |
| r            | - 🕞 🚍 🔍 Output) 💷 Citation tracker) 🔮 Add to list) 📮 Download) 🐙 Re                                                                                                    | ferences Cited by Select:                                                                                                  | 🗌 All 🛄 P | age 1 to 2                                                                                                | 0 Next )  |
| Ļ            | Document (sort by relevance)                                                                                                    | Author(s)                                                                                                    | ∨ Date    | Source Title                                                                                              | Cited B   |
| 1.           | I-Carnitine enhances resistance to oxidative stress by<br>reducing DNA damage in Ataxia telangiectasia cells<br>[Abstract+Refs] [View at Publisher] Show Abstract<br>[Abstract+Refs] [View at Publisher]      | Berni, A., Meschini, R.,<br>Filippi, S., Palitti, F., De<br>Amicis, A., Chessa, L.                                         | 2008      | Mutation Research -<br>Genetic Toxicology and<br>Environmental<br>Mutagenesis 650 (2), pp.<br>165-174     | 0         |
| 2. 🗌         | Apoptosis preferentially eliminates irradiated G0 human lymphocytes bearing dicentric chromosomes         Abstract + Refs       View at Publisher         Show Abstract                                       | Belloni, P., Meschini, R.,<br>Lewinska, D., Palitti, F.                                                                    | 2008      | Radiation Research 169<br>(2), pp. 181-187                                                                | 0         |
| 3. 🗌         | DNA repair deficiency and BPDE-induced chromosomal alterations in CHO cells           Abstract + Refs         View at Publisher           Show Abstract                                                       | Meschini, R., Marotta,<br>E., Berni, A., Filippi, S.,<br>Fiore, M., Mancinelli, P.,<br>Natarajan, A.T., Palitti,<br>E.     | 2008      | Mutation Research -<br>Fundamental and<br>Molecular Mechanisms of<br>Mutagenesis 637 (1-2),<br>pp. 93-100 | 0         |
| 4. 🗌         | DNA repair deficiency and acetaldehyde-induced<br>chromosomal alterations in CHO cells<br>Abstract + Refs View at Publisher Show Abstract                                                                     | Mechilli, M., Schinoppi,<br>A., Kobos, K., Natarajan,<br>A.T., Palitti, F.                                                 | 2008      | <i>Mutagenesis</i> 23 (1), pp. 51-56                                                                      | 0         |
| 5. 🔽         | Mitochondrial function, apoptosis and cell cycle delay in<br>the WEHI-3B leukaemia cell line and its variant<br>Ciprofloxacin-resistant WEHI-3B/CPX<br>Abstract + Refs View at Publisher Srew E Show Abstract | Pessina, A., Bonomi, A.,<br>Casati, S., Collotta, A.,<br>Croera, C., Marafante,<br>E., Palitti, F., Gribaldo, L.           | 2007      | Cell Proliferation 40 (4),<br>pp. 568-579                                                                 | 0         |
| 6. 🗌         | Night workers and plasmatic cortisol   [Lavoratori notturni<br>e cortisolo plasmatico]<br>Abstract+Refs Start B Show Abstract                                                                                 | Palermo, P., Rosati,<br>M.V., Ciarrocca, M.,<br>Nicassio, P., Piccoli, F.,<br>Cerratti, D., Anzani,<br>M.F., (), Tomei, F. | 2007      | Giornale Italiano di<br>Medicina del Lavoro ed<br>Ergonomia 29 (3), pp.<br>456-458                        | 0         |
| 7. 🗌         | Caffeine delays replication fork progression and enhances<br>UV-induced homologous recombination in Chinese<br>hamster cell lines<br>(Abstract + Refs) View at Publisher S.F.X @ Show Abstract                | Johansson, F.,<br>Lagerqvist, A., Filippi, S.,<br>Palitti, F., Erixon, K.,<br>Helleday, T., Jenssen, D.                    | 2006      | <i>DNA Repair</i> 5 (12), pp.<br>1449-1458                                                                | 0         |

... ed individuato la pubblicazione di interesse...

# Ricerca/Richiesta Document Delivery con SCOPUS – 3

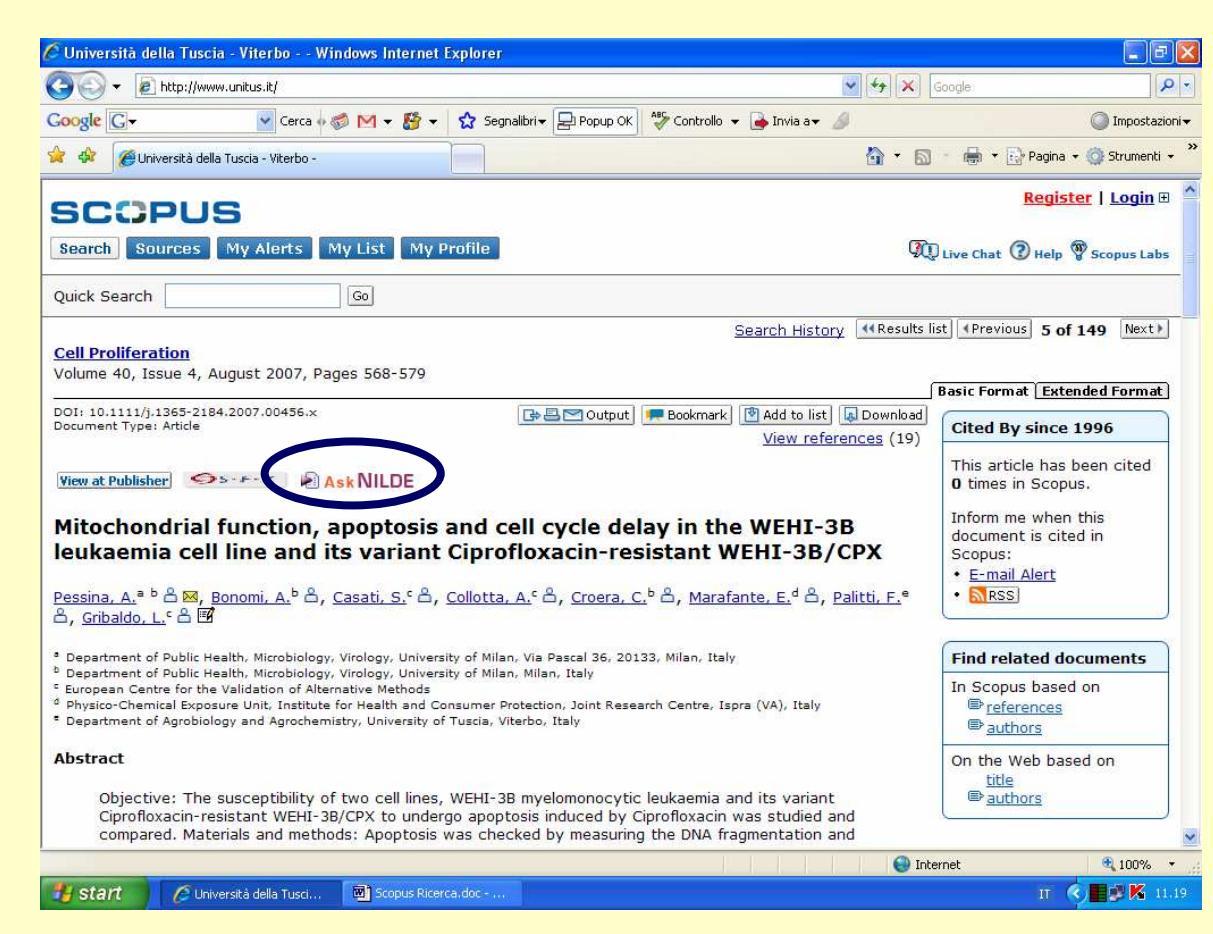

... all'interno della pagina "Abstracts + Refs" del record l'utente trova il pulsante AskNILDE.

### Ricerca/Richiesta Document Delivery con SCOPUS – 4

| ogle G-                                                    | 🔽 Cerca 🗄 🚿 🕶 🥵 👻 🏠 Segnalibri 🗸 💁 165 bloccati 😽 Controllo 👻 🍙 Invia a | • @                                               | Impostazion     |
|------------------------------------------------------------|-------------------------------------------------------------------------|---------------------------------------------------|-----------------|
| 🕸 🧭 Nilde                                                  |                                                                         | 🟠 🔹 🔝 👘 🖶 🖬 Pagina                                | 🕶 🎯 Strumenti 👻 |
|                                                            | Nilde Utenti                                                            | Biblioteca dell'Area di Ricerca<br>CNR di Bologna |                 |
| Home<br>Progetto bibl                                      |                                                                         |                                                   |                 |
| ervízi<br><sup>srea protetta</sup><br>Ny Account           | Richiedi articolo                                                       |                                                   |                 |
| Richiedi articolo<br>Visualizza richieste<br>Manuale d'uso | Username: Itavolon Password: •••••••                                    |                                                   |                 |
|                                                            | Login                                                                   |                                                   |                 |
|                                                            | Non sei ancora registrato?<br><u>Clicca qui!</u>                        |                                                   |                 |

Cliccando sul pulsante AskNILDE, l'utente registrato, dopo aver inserito i propri Username e Password...

### Ricerca/Richiesta Document Delivery con SCOPUS – 5

| gle G-                                                                    | 👻 Cerca 💀 🍏 M 👻                | 🐕 👻 左 Segnalibri 🗸 💁 167 bloccati 🛛 🍄 Controllo 👻 🔒 Invia a 🕶 🥒                                         | Impostazio    |
|---------------------------------------------------------------------------|--------------------------------|----------------------------------------------------------------------------------------------------|---------------|
| 🕸 🌈 Nilde                                                                 |                                | 👌 🔹 🔂 👘 🖶 🖓 Pagina 🤹                                                                                    | 🌀 Strumenti 👻 |
| Account<br>Modifica password<br>Richiedi articolo<br>Visualizza richieste |                                | Richiedi articolo                                                                                       |               |
| Manuale d'uso                                                             | Nome Rivista<br>[Obbligatorio] | Cell Proliferation                                                                                      |               |
|                                                                           | Autori                         | Mitochonoman nunction, apoptosis and cell cycle delay in the WEIH-SD redkaering cell line<br>Pessina A. |               |
|                                                                           | Anno                           | 2007                                                                                                    |               |
|                                                                           | Volume                         | 40                                                                                                    |               |
|                                                                           | Fascicolo                      | 4                                                                                                    |               |
|                                                                           | Pagina iniziale                | 568                                                                                                    |               |
|                                                                           | Pagina finale                  | 579                                                                                                    |               |
|                                                                           | ISSN                           | 0960-7722                                                                                               |               |
|                                                                           | Note                           |                                                                                                    |               |

... potrà inviare la richiesta alla biblioteca, senza dover immettere manualmente i dati bibliografici, poiché NILDE li riceverà direttamente dalla banca dati.

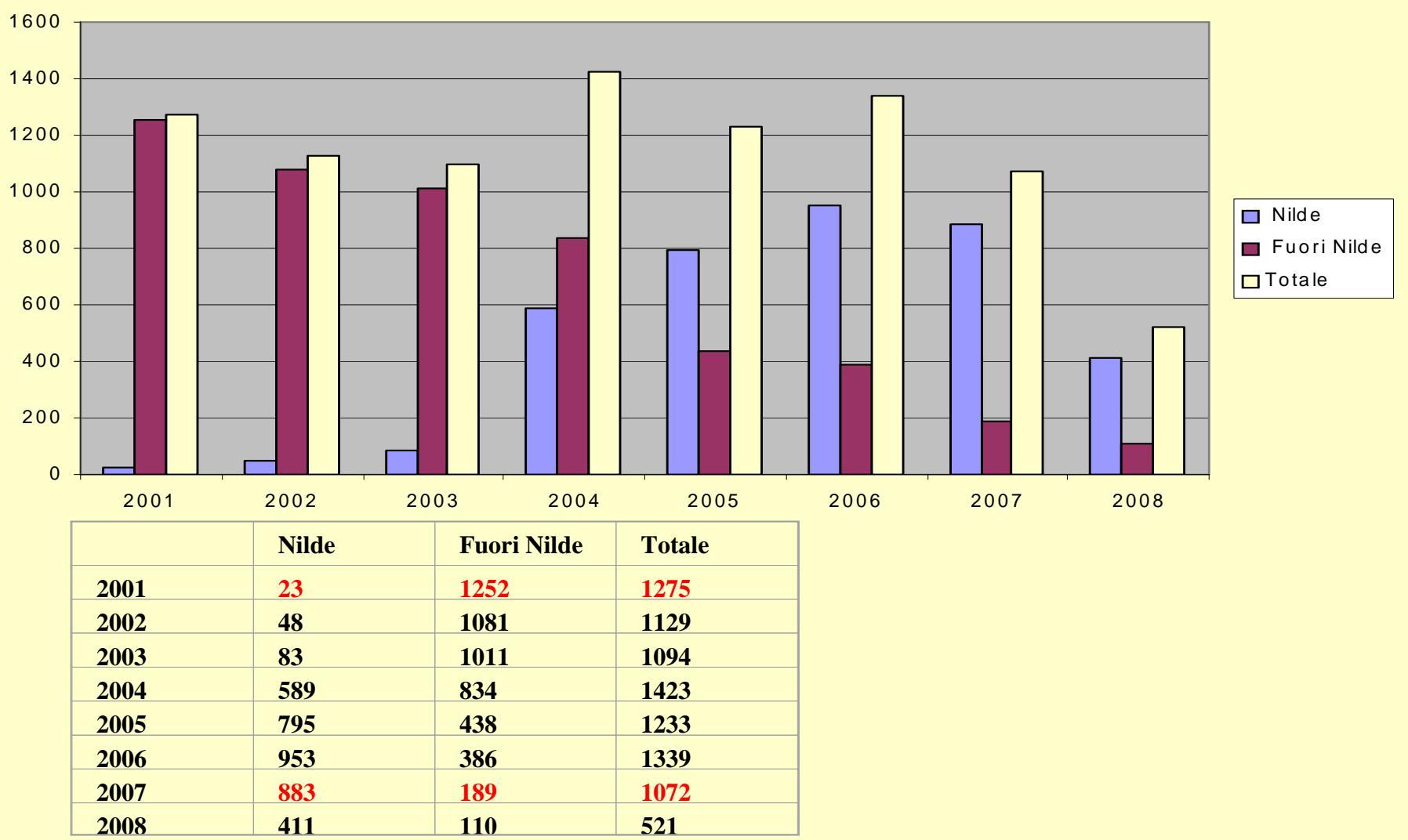

# Statistiche d'uso di NILDE – Articoli richiesti 2001-2008

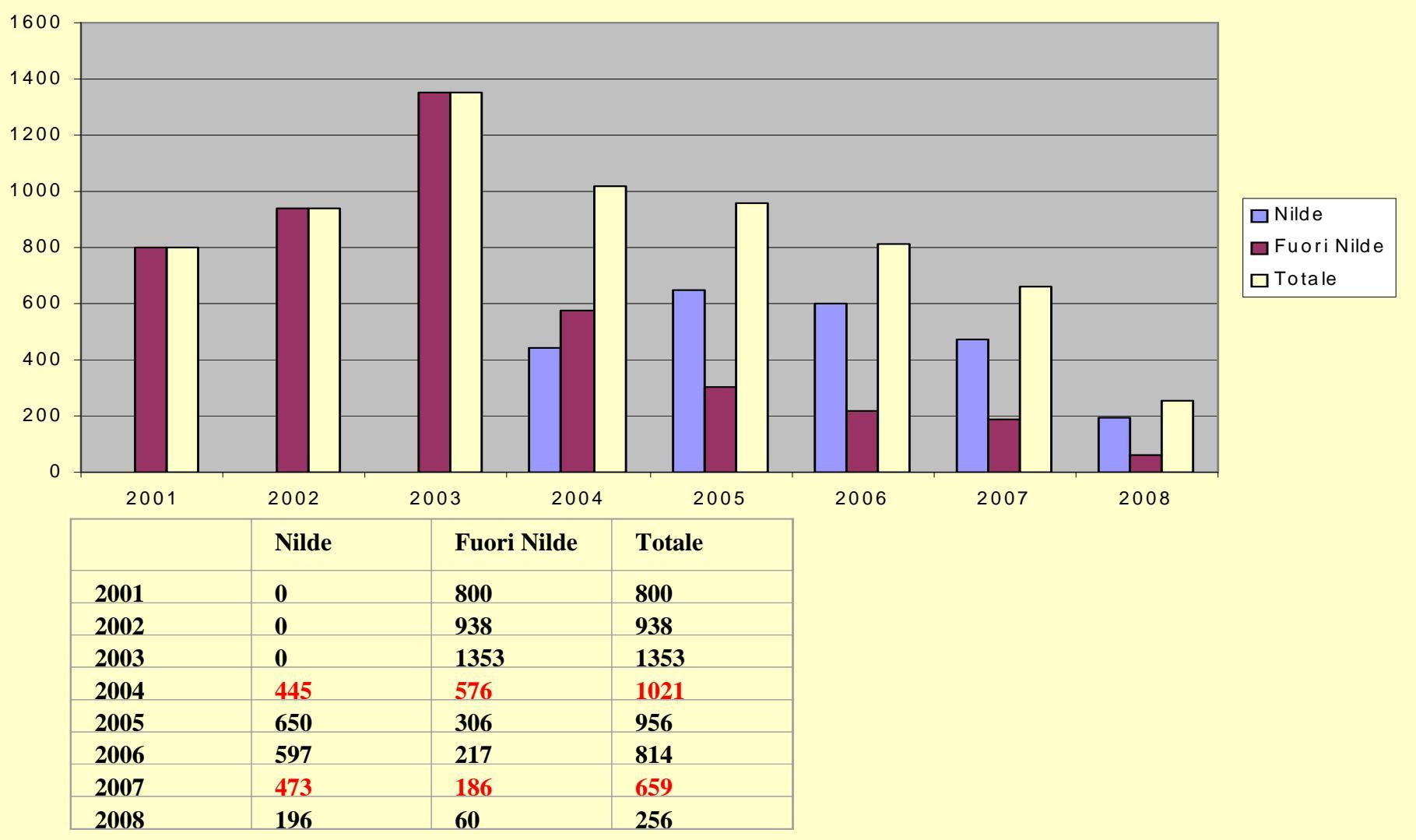

### Statistiche d'uso di NILDE – Articoli forniti 2001-2008

# Statistiche d'uso di NILDE Utenti

Incidenza Nilde Utenti sulle richieste inviate

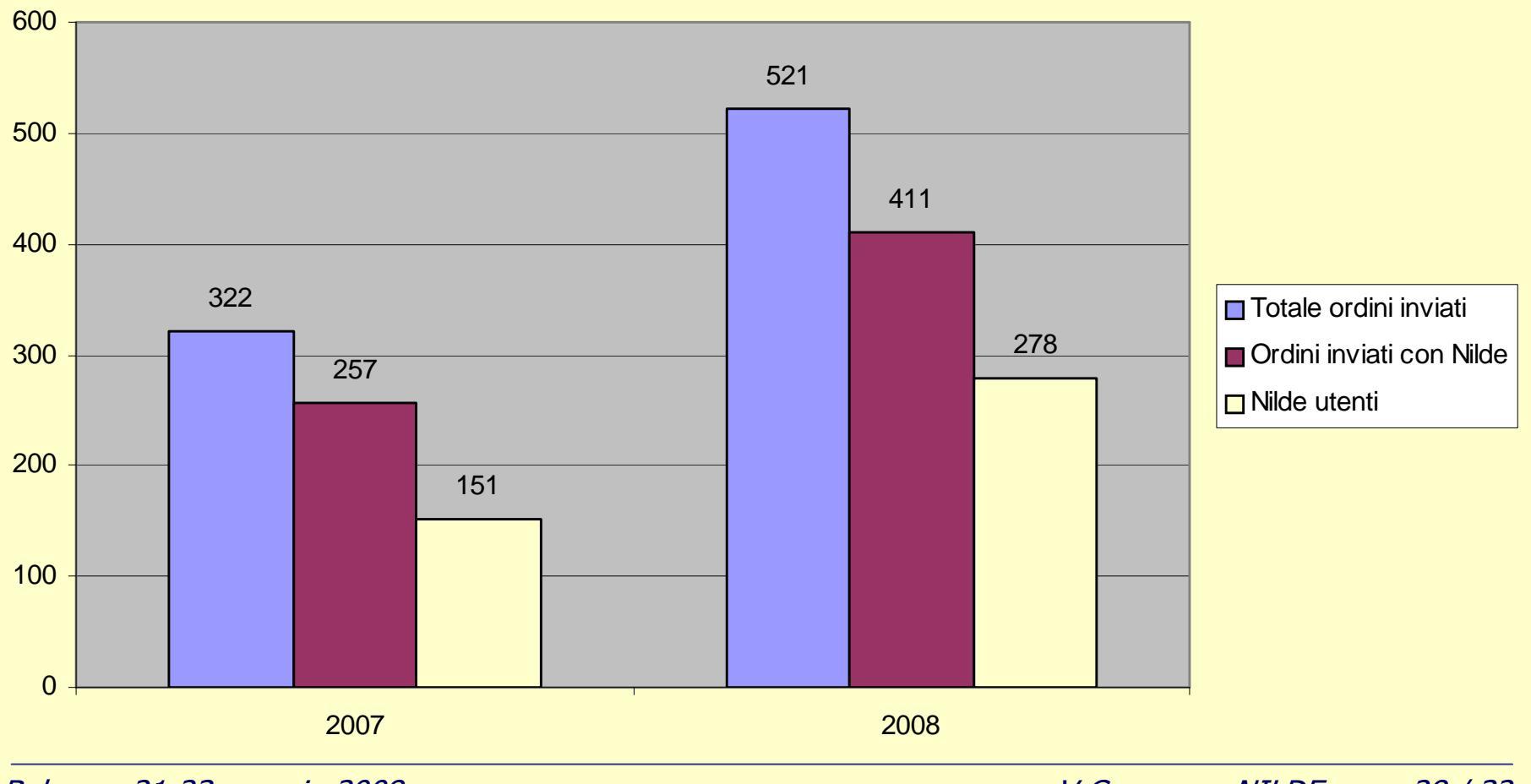

Bolzano, 21-23 maggio 2008

V Convegno NILDE 28 / 32

# Statistiche d'uso di NILDE Utenti

### Richieste Nilde Utenti Periodo Ott. 2007 - Apr. 2008

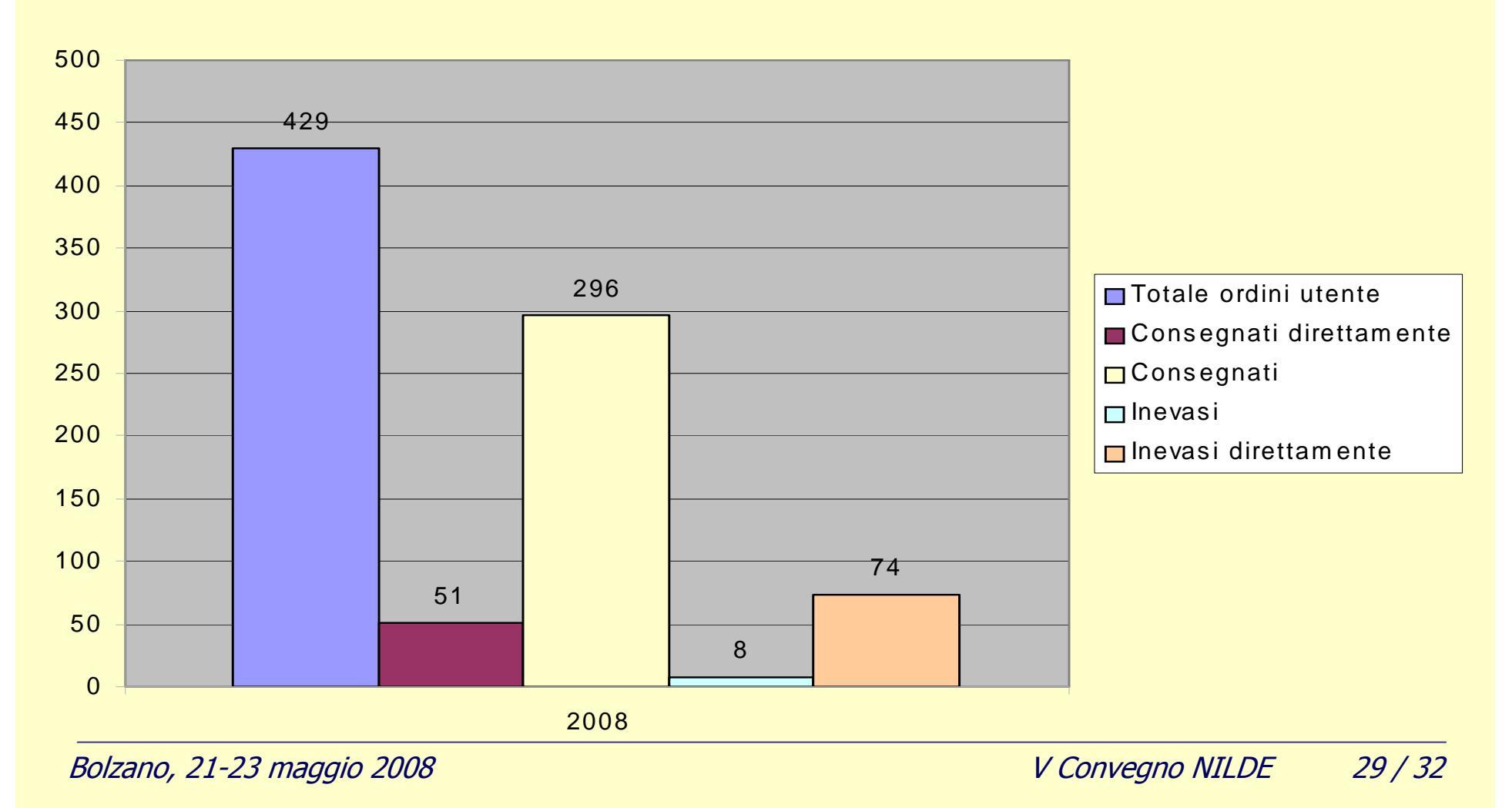

# NILDE Utenti – Questionario di valutazione

Dopo la registrazione a Nilde Utenti, quante volte ha utilizzato la nuova procedura?

| mai       | 7,69%  |
|-----------|--------|
| quasi mai | 0,00%  |
| talvolta  | 30,77% |
| spesso    | 30,77% |
| sempre    | 30,77% |

Ritiene lo strumento Nilde Utenti:

| irrilevante           | 0,00%  |
|-----------------------|--------|
| poco importante       | 0,00%  |
| abbastanza importante | 7,69%  |
| importante            | 30,77% |
| molto importante      | 61,54% |

Come è venuto a conoscenza del servizio Nilde Utenti?

| posta elettronica      | 46,15% |
|------------------------|--------|
| consultazione sito web | 23,08% |
| altro                  | 30,77% |

Quale è il grado di soddisfazione relativo al servizio Nilde Utenti?

| molto insoddisfatto    | 0,00%  |
|------------------------|--------|
| insoddisfatto          | 0,00%  |
| abbastanza soddisfatto | 8,33%  |
| soddisfatto            | 33,33% |
| molto soddisfatto      | 58,33% |

Osservazioni per migliorare il servizio

Il servizio è poco conosciuto

Possibilità di avere i documenti in formato digitale (pdf) Strumenti di verifica della disponibilità degli articoli in biblioteca Segnalazione di una precedente richiesta per lo stesso articolo Troppo facile richiedere articoli!

Iniziative future per la promozione di NILDE Utenti

- Informazione
- Formazione
- Allargamento del servizio agli studenti (lauree di primo livello, lauree specialistiche)

# GRAZIE PER LA CORTESE ATTENZIONE!

*Laura Tavoloni* agbibj@unitus.it tavoloni@unitus.it

*Anna Billi* agbib@unitus.it

abilli@unitus.it